# **RS485 COMMUNICATION SOFTWARE MANUAL**

# RS485通信ソフトウェア Easy Software for G90-G95 (大型LED電子カウンタ/表示器 690-305/695-305 専用) 取扱説明書

この度は当社の大型LEDカウンタ/表示器G90-305/G95305専用 RS485通信ソフトウェア「Easy Software for G90-G95」を ダウンロード頂き、誠にありがとうございます。 この製品を安全に正しくご使用頂くために、ご使用前に この取扱説明書をよくお読みになって下さい。

この説明書は、いつでも使用できるよう大切に保管して下さい。

# // ご使用上の注意

・ 本ソフトウェアの無断での複製・改変をしないでください。

本ソフトウェアをお使いになると、PCからRS485シリアル通信により G90/G95-305の数値の表示や書き込み・リセットを行えます (PCとG90/G95の端子接続には市販のRS485シリアル通信機器が必要です) ソフトウェアは、弊社ホームページから無償でダウンロードできます。

# ● システム必要条件 OS: Windows 10 / 11

● インストール方法

ダウンロードしたzipファイルを解凍し、EasySoftware(G90-G95)フォルダ内の EasySoftware(G90-G95).msiを実行してインストールして下さい。

# ● アンインストール方法

Windowsの"コントロールパネル-プログラムと機能"を開いて、 "EasySoftware(G90-G95)"を選択して削除を実行して下さい。

 $(\underline{INE})$ 

# ソフトウェア仕様

通信フォーマット ボーレート パリティビット 通信遅延時間

ASCIIコード/スタートビット:1ビット,データビット:8ビット (パリティビット:1ビット),ストップビット 9600 bps (固定) パリティ無し / 奇数 / 偶数 (選択指定) 2ms (固定)

ライン精桜株式会社

webtrade@line.co.jp

https://www.line.co.jp

〒152-0001 東京都目黒区中央町2-37-7 お問い合わせ電話番号は当社ウェブサイトをご確認下さい

メールアドレス

ホームページ

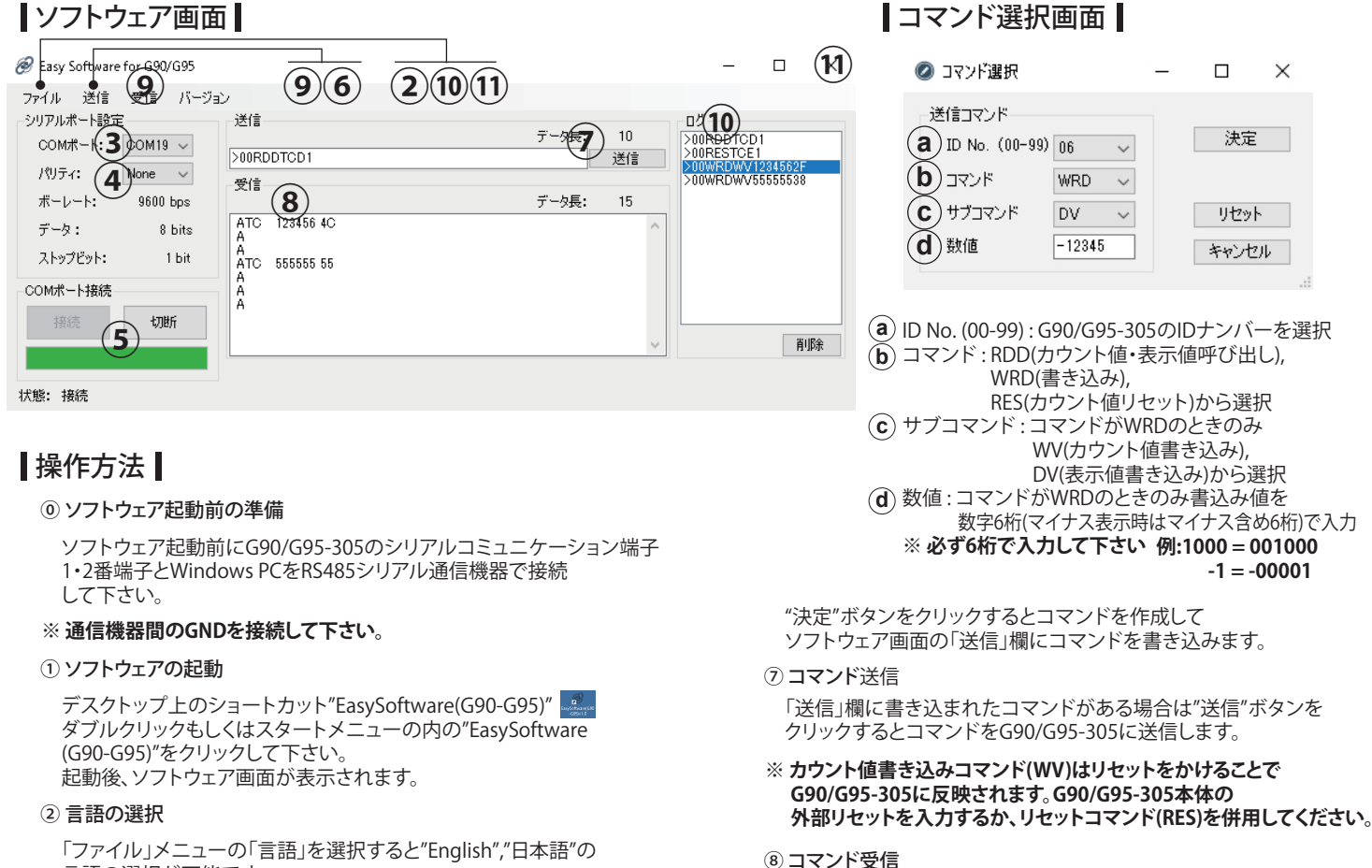

### 「ファイル」メニューの「言語」を選択すると"English","日本語"の 言語の選択が可能です。 デフォルトは"English"となっています。

# ③ COMポートの選択

ソフトウェア画面上の「COMポート」欄のポート番号からRS485 シリアル通信機器を接続したCOMポートの番号を選択して下さい。 不明な場合はPCのデバイスマネージャーから使用している ポート番号を確認して下さい。

# ④ パリティビットの設定選択

ソフトウェア画面上の「パリティ」欄の設定を"None"(無し),"Odd"(奇数), "Even"(偶数)からG90/G95-305の設定と同じものを選びます。

# ⑤ ポート接続

ソフトウェア画面上の「COMポート接続」欄の"接続"ボタンをクリックします。 "接続"ボタンの下欄が緑に点灯し、状態表示が"切断"から"接続"に 変わります。

# ⑥ 送信コマンド

「送信」メニューの「コマンド」をクリックするとコマンド選択画面が 立ち上がります。

11 ソフトウェアの終了 「ファイル」メニューの「終了」もしくはソフトウェア画面右上の ×を押して終了します。

コマンド送信を受けた場合、受信内容とエラー情報が

「送信」メニュー、「受信」メニューの「クリア」をクリックすると

「ログ」欄に記載された送信コマンドをダブルクリックすると

(エラーコードについてはG90/G95-305取説内の シリアルコミュニケーションを参照下さい)

「受信」欄に表示されます。

(10) 送受信ログ

⑨送信コマンドと受信内容のクリア

「送信」欄、「受信」欄の記載を削除します。

送信した内容は「ログ」欄に記載されます。

「送信」欄に同コマンドを書き込みます。

また、「ファイル」メニューの「ログ」から 「開く」(保存したテキストファイルを開く)

「保存」(テキストファイルでの保存) 「クリア」(「ログ」欄のログを削除)

をそれぞれ実行できます。